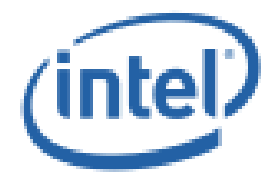

## Intel® Turbo Boost Max Technology 3.0

**Production Version (PV) Release** 

**Release Notes** 

**April 2016** 

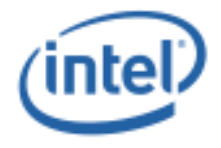

INFORMATION IN THIS DOCUMENT IS PROVIDED IN CONNECTION WITH INTEL PRODUCTS. NO LICENSE, EXPRESS OR IMPLIED, BY ESTOPPEL OR OTHERWISE, TO ANY INTELLECTUAL PROPERTY RIGHTS IS GRANTED BY THIS DOCUMENT. EXCEPT AS PROVIDED IN INTEL'S TERMS AND CONDITIONS OF SALE FOR SUCH PRODUCTS, INTEL ASSUMES NO LIABILITY WHATSOEVER AND INTEL DISCLAIMS ANY EXPRESS OR IMPLIED WARRANTY, RELATING TO SALE AND/OR USE OF INTEL PRODUCTS INCLUDING LIABILITY OR WARRANTIES RELATING TO FITNESS FOR A PARTICULAR PURPOSE, MERCHANTABILITY, OR INFRINGEMENT OF ANY PATENT, COPYRIGHT OR OTHER INTELLECTUAL PROPERTY RIGHT.

A "Mission Critical Application" is any application in which failure of the Intel Product could result, directly or indirectly, in personal injury or death. SHOULD YOU PURCHASE OR USE INTEL'S PRODUCTS FOR ANY SUCH MISSION CRITICAL APPLICATION, YOU SHALL INDEMNIFY AND HOLD INTEL AND ITS SUBSIDIARIES, SUBCONTRACTORS AND AFFILIATES, AND THE DIRECTORS, OFFICERS, AND EMPLOYEES OF EACH, HARMLESS AGAINST ALL CLAIMS COSTS, DAMAGES, AND EXPENSES AND REASONABLE ATTORNEYS' FEES ARISING OUT OF, DIRECTLY OR INDIRECTLY, ANY CLAIM OF PRODUCT LIABILITY, PERSONAL INJURY, OR DEATH ARISING IN ANY WAY OUT OF SUCH MISSION CRITICAL APPLICATION, WHETHER OR NOT INTEL OR ITS SUBCONTRACTOR WAS NEGLIGENT IN THE DESIGN, MANUFACTURE, OR WARNING OF THE INTEL PRODUCT OR ANY OF ITS PARTS.

Intel may make changes to specifications and product descriptions at any time, without notice. Designers must not rely on the absence or characteristics of any features or instructions marked "reserved" or "undefined". Intel reserves these for future definition and shall have no responsibility whatsoever for conflicts or incompatibilities arising from future changes to them. The information here is subject to change without notice. Do not finalize a design with this information.

The products described in this document may contain design defects or errors known as errata which may cause the product to deviate from published specifications. Current characterized errata are available on request.

Intel, Intel Turbo Boost Max 3.0 Technology and the Intel logo are trademarks of Intel Corporation or its subsidiaries in the U.S. and other countries.

\*Other names and brands may be claimed as the property of others. Copyright © 2016 Intel Corporation. All rights reserved.

Introduction

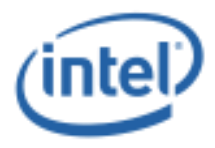

## Contents

| 1 | Introduction                                                                          |
|---|---------------------------------------------------------------------------------------|
|   | 1.1Supported Operating Systems51.2Supported Processors51.3Supported BIOS5             |
|   | 1.4 Supported Microcode Firmware                                                      |
|   | 1.5 Supported Collaterals 5                                                           |
| 2 | Intel <sup>®</sup> TBMT 3.0 Driver & Control Panel Application Installation6          |
|   | 2.1 BIOS Setup                                                                        |
|   | 2.2 Intel <sup>®</sup> TBMT Driver/Application Installation                           |
|   | 2.3 Intel <sup>®</sup> TBMT Driver Installation Verification Steps                    |
|   | 2.4 Intel <sup>®</sup> TBMT Control Panel Application Installation Verification Steps |
|   | 2.4.1 Windows* 10 7                                                                   |
|   | 2.4.2 Windows* 8/8.17                                                                 |
|   | 2.4.3 Windows* 7 7                                                                    |
| 3 | Tools Support                                                                         |
| 4 | New features / Enhancements11                                                         |
| 5 | Issues – Fixed in this Release12                                                      |
| 6 | Issues – Known in this Release                                                        |

## Tables

| Table 1. Fixed Issues | 12 |
|-----------------------|----|
| Table 2. Known Issues | 9  |

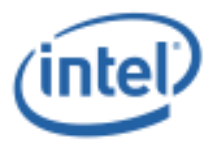

# **Revision History**

| Package Definition                   | Intel® Turbo Boost<br>Max Technology 3.0<br>Driver Revision | Intel® Turbo Boost<br>Max Technology 3.0<br>Application Revision | Release Date  |
|--------------------------------------|-------------------------------------------------------------|------------------------------------------------------------------|---------------|
| Production Version<br>(PV) Release   | 1.0.0.1024                                                  | 1.0.1.1                                                          | April, 2016   |
| Production Candidate<br>(PC) Release | 1.0.0.1023                                                  | 1.0.1.0                                                          | March, 2016   |
| Beta Release                         | 1.0.0.1019                                                  | (To be shipped in future)                                        | January, 2016 |

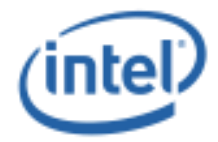

## **1** Introduction

## **1.1 Supported Operating Systems**

This package supports the following Operating Systems (OS).

- Microsoft Windows\* 10 x64 Edition
- Microsoft Windows\* 8.1 x64 Edition
- Microsoft Windows\* 7 x64 Edition

### **1.2 Supported Processors**

This package supports the Intel<sup>®</sup> Core<sup>TM</sup> i7-69xx/ 68xx processor family for socket LGA 2011-v3 (single socket only).

### **1.3 Supported BIOS**

Please refer to the PV Release BKC to get the updated version.

### **1.4 Supported Microcode Firmware**

Please refer to the PV Release BKC to get the updated version.

## **1.5 Supported Collaterals**

Please refer to the supporting documents mentioned below for the latest update on Intel® Turbo Boost Max Technology 3.0.

Broadwell HEDT Platform Performance Tuning Guide

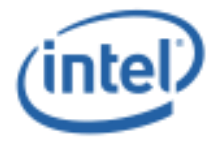

## 2 Intel® TBMT 3.0 Driver & Control Panel Application Installation

### **2.1 BIOS Setup**

Refer to the Broadwell Platform Performance Tuning Guide for any BIOS setup instructions for Intel<sup>®</sup> TBMT 3.0 installation/operation.

For Intel<sup>®</sup> TBMT driver installation, please ensure that ACPI BIOS exposes the device with Plug-and-Play ID **INT3510** to the Operating System.

## 2.2 Intel<sup>®</sup> TBMT Driver/Application Installation

- 1. Boot to Windows normally (not in Safe mode).
  - Note: For Windows 7 OS, ensure Microsoft security update KB3033929 is installed prior to Intel<sup>®</sup> TBMT driver/application installation. Without this update, driver installation may encounter warning messages from Operating System. This security update is not necessary for Windows 8 or later Windows Operating Systems.
- 2. Unzip the Intel<sup>®</sup> TBMT Driver/Control Panel Application package.
- Run Setup.exe in that package with Administrator privileges to install the Intel<sup>®</sup> TBMT driver and the control panel application.
- 4. Follow installation prompts and reboot the system.

## **2.3** Intel<sup>®</sup> TBMT Driver Installation Verification Steps

Verify Intel<sup>®</sup> TBMT Driver Installation in Device Manager.

- 1. Go to Device Manager, System Devices
- 2. Check if Intel® Turbo Boost Max Technology 3.0 Driver exists and is not yellow banged
- 3. Close Device Manager

## 2.4 Intel<sup>®</sup> TBMT Control Panel Application Installation Verification Steps

Following installation and reboot, verify Intel<sup>®</sup> TBMT Control Panel Application installation as described in this section.

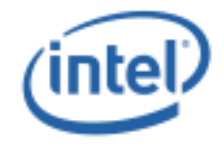

### 2.4.1 Windows\* 10

#### 2.4.1.1 Startup Programs

Verify if Intel<sup>®</sup> TBMT Control Panel Application is in Windows\* Startup Programs list.

- 1. Verify if Intel<sup>®</sup> TBMT Control Panel Application launches automatically as a Startup program.
- 2. Launch task manager, tab to Startup, and check if **Intel® Turbo Boost Max Technology 3.0** exists and its status is set to **Enabled**.

#### 2.4.1.2 Start Menu

Verify presence of Intel<sup>®</sup> TBMT Control Panel Application shortcut in Windows\* Start Menu.

- 1. Launch Start Menu, All apps
- 2. Check if Intel® Turbo Boost Max Technology 3.0 app group exists
- 3. Under Intel® Turbo Boost Max Technology 3.0, check if Intel® TBMT Control Panel shortcut exists

### 2.4.2 Windows\* 8/8.1

#### 2.4.2.1 Startup Programs

Verify if Intel<sup>®</sup> TBMT Control Panel Application is in Windows\* Startup Programs list.

- 1. Verify if Intel<sup>®</sup> TBMT Control Panel Application launches automatically as a Startup program.
- 2. Launch task manager, tab to Startup, and check if **Intel® Turbo Boost Max Technology 3.0** exists and its status is set to **Enabled**.

#### 2.4.2.2 Start Menu

Verify presence of Intel $^{\ensuremath{\$}}$  TBMT Control Panel Application shortcut in Windows\* Start Menu.

- 1. Click on Start button
- 2. Check if Intel® Turbo Boost Max Technology 3.0 app group exists
- 3. Under Intel® Turbo Boost Max Technology 3.0, check if Intel® TBMT Control Panel shortcut exists

### 2.4.3 Windows\* 7

#### 2.4.3.1 Startup Programs

Verify if Intel<sup>®</sup> TBMT Control Panel Application is in Windows\* Startup Programs list.

1. Verify if Intel<sup>®</sup> TBMT Control Panel Application launches automatically as a Startup program.

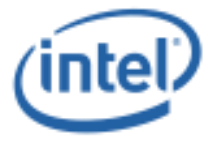

2. Run msconfig.exe, tab to Startup and check if **Intel® Turbo Boost Max Technology 3.0** exists and is enabled as a startup program.

#### 2.4.3.2 Start Menu

Verify presence of Intel $^{\ensuremath{\mathbb{R}}}$  TBMT Control Panel Application shortcut in Windows\* Start Menu.

- 1. Launch Start Menu, All Programs
- 2. Check if Intel® Turbo Boost Max Technology 3.0 app group exists
- 3. Under Intel® Turbo Boost Max Technology 3.0, check if Intel® TBMT Control Panel shortcut exists

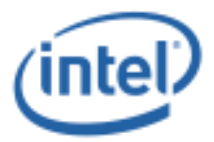

## 3 Issues – Known in this Release

#### Table 1. Known Issues

| Reference No: | Description                                                                                                    |
|---------------|----------------------------------------------------------------------------------------------------|
| n/a           | Intel® Turbo Boost Max Technology 3.0 driver shows yellow bang in device manager if system is booted in safe mode. This is expected as Intel® Turbo Boost Max Technology 3.0 driver is not designed to work in safe mode and therefore is not an issue. |

§

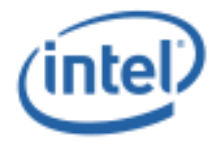

# 4 Tools Support

TBD

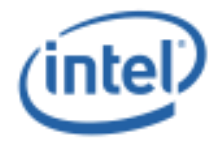

# 5 New features / Enhancements

| Reference No: | Description                            |  |
|---------------|----------------------------------------|--|
| 1208100311    | Optimization for Hardware Locked Parts |  |

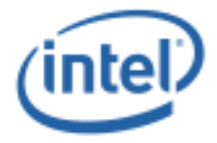

# 6 Issues – Fixed in this Release (since last official release)

#### **Table 2. Fixed Issues**

| Reference No: | Description                                          |
|---------------|------------------------------------------------------|
| 1208093214    | GUI needs method to Uninstall Gracefully and Cleanly |
| 1208093609    | GUI uses Incorrect Brand Name in Error messages      |